# **Opplæring i ESA 8 Saksbehandlere**

## Hvilke dokumenter skal journalføres i ESA og leveres arkivet

#### Alt som oppstår som ledd i saksbehandlingen og har verdi som dokumentasjon:

- Inngående dokumenter som blir gjenstand for saksbehandling og egenproduserte dokumenter (utgående og interne)
- Mailer som er arkivverdig, skal sendes til post@lunner.kommune.no for journalføring inn i ESA

## **HVORDAN BRUKE FORSIDEN DIN:**

## Mine oppgaver:

**Nyhet:** Ikke arkiverte dokumenter – kommer helt på toppen: Det er dokumenter som det kan ha oppstått noe feil ved arkivering fra word til ESA

| Mine oppgaver (5 oppgaver over frist) |                                                             |    |          |                    |   |  |  |
|---------------------------------------|-------------------------------------------------------------|----|----------|--------------------|---|--|--|
|                                       | Mine oppgaver                                               |    |          |                    |   |  |  |
|                                       | Sak/Dok                                                     | 00 | Art/Type | Tittel/beskrivelse | 1 |  |  |
|                                       | Ikke arkiverte dokumenter (dokumenter åpnet for redigering) |    |          |                    |   |  |  |
|                                       |                                                             |    |          | dwedwewedwedwe     | 1 |  |  |

#### **Mottatt post:**

Der er din innkomne post som du må se på, der kan du være *saksbehandler, kopimottaker, mottaker.* 

- 1. Er du saksbehandler
- Klikk på filen se på dokumentet
- Lage svarbrev, foreløpig svar eller
- Avskriv med kode: Ta brevet til etterretning eller til orientering dvs. et brev du ikke skal gjøre noe med, og vil ha den bort ifra listen din. Klikk på pilen - den journalposten det gjelder – velg arkivskrivningsmåte TE eller TO – blir da borte ifra din liste

| Mottatt post (5 av 9)     |                                                                 |                                     |     |  |  |
|---------------------------|-----------------------------------------------------------------|-------------------------------------|-----|--|--|
| ▼ 10/1997-2               | 21 ₩                                                            | TEST - LRB m<br>Kopimottager        | nal |  |  |
| 7/1846-1                  | 28                                                              | TEST                                |     |  |  |
| Vis jo                    | urnalpost                                                       |                                     |     |  |  |
| Lag s                     | var                                                             |                                     |     |  |  |
| Lag fo                    | oreløpig svar                                                   |                                     |     |  |  |
| <ul> <li>Avskr</li> </ul> | riv med kode                                                    |                                     |     |  |  |
| Forde<br>Oppga            | Fordel / Endre oppgave<br>Oppgaven er manuelt utført, fjern den |                                     |     |  |  |
| Ferdig                    | g og arkivert                                                   |                                     |     |  |  |
|                           |                                                                 |                                     |     |  |  |
| Avskrivingsmåte :         |                                                                 |                                     | Y   |  |  |
| Avskrivingsdato :         | (Ikke valgt)<br>ALL - Alle adres<br>KS - For komplet            | sater er avskrevet<br>tering av sak |     |  |  |
|                           | MAK - Makulert                                                  |                                     |     |  |  |
| _                         | SA - Saken er avsluttet                                         |                                     |     |  |  |
|                           | SAK - Satt på sa                                                | ksliste<br>H til etterneteine       |     |  |  |
|                           | TLE Beever to                                                   | n ni etterretning<br>efoniek        |     |  |  |
|                           | TO - Brevet er ta                                               | tt til orientering                  |     |  |  |

| Mottatt post (5 av 9) |                                |  |  |
|-----------------------|--------------------------------|--|--|
| ▼ 10/1997-21 W        | TEST - LRB mal<br>Kopimottager |  |  |
|                       |                                |  |  |

- 2. Er du kopimottaker:
- Klikk på filen se på dokumentet blir da borte ifra din liste når du kommer tilbake
- Blir dem ikke borte velg: Oppgaven er manuelt utført, fjern den

| Mottatt post (5 av 9) |                                       |  |  |  |  |  |
|-----------------------|---------------------------------------|--|--|--|--|--|
| <b>v</b> 1            | 10/1997-21 😿 TEST - LRB mal           |  |  |  |  |  |
|                       | Vis journalpost                       |  |  |  |  |  |
|                       | Fordel / Endre oppgave                |  |  |  |  |  |
|                       | Oppgaven er manuelt utført, fjern den |  |  |  |  |  |
|                       | Ferdig og arkivert                    |  |  |  |  |  |

#### 3. Er du mottaker:

• Velg avskriv med kode

| ₹ 12 | 2/1843-18 📂 🖉 Mottager                                          |
|------|-----------------------------------------------------------------|
| - 03 | 8/272-9 Søknad om permisjon                                     |
|      | Vis journalpost                                                 |
|      | Las quar                                                        |
| 4    | Lag svar                                                        |
|      | Lag foreløpig svar                                              |
|      | Avskriv med kode                                                |
| -    | Fordel / Endre oppgave<br>Oppgaven er manuelt utført, fjern den |
|      | Ferdig og arkivert                                              |

#### **<u>Under arbeid</u>:**

Der ligger det dokumentene som du ikke har blitt ferdig med – står i status R.

- Klikk på filen
- Velg endre dokument
- Gå ut med ESA disken
- Velg ferdig og ekspeder

Det kan også ligge utgående dokumenter der som arkivet har skannet inn – da må dere klikke på pilen utenfor journalposten: Velg:

• Oppgaven er manuelt utført, fjern den

| ♥ 07/1846-25   | Husk lage svarbrev                                               | Dokument                           | × |
|----------------|------------------------------------------------------------------|------------------------------------|---|
| ▼ 07/1846-26   | Referat fra eiermøte IKA Opplandene 010312<br>Forberede til møte |                                    |   |
| 🖃 Under arbeid | (3 av 3)                                                         | Vis eller endre dokument: test 123 |   |
| ♥ 06/1356-30   | W test 123<br>Saksbehandler                                      | Vis dokument Endre dokument Avbryt |   |
| ▼ 06/1556-18   | TEST mai<br>Sakabebandlar                                        |                                    |   |

## Gjennomgå dokumenter som ligger under arbeid (Dokumenter som du ikke er ferdig med og dokumenter som arkivet har skannet inn som utgående)

- Klikk på forsiden
- Oppgavevisning
- Klikk på Under arbeid
- Får opp dem du ikke har blitt ferdig med dem står i status R (reservert av saksbehandler)
- Klikk på filen
- Velg endre dokument
- Kommer da inn i dokumentet gjør endringene
- Gå ut med ESA Disken
- Velg ferdig og ekspedert
- De som er skannet av arkivet, se på dem og velg oppgaven er manuelt utført, fjern den

|   | Ор                                                 | pgavevisning 🔻          | Filtrer oppga |  |
|---|----------------------------------------------------|-------------------------|---------------|--|
|   | <ul> <li>Oppgaveoversikt (nyeste først)</li> </ul> |                         |               |  |
|   | Oppgaveoversikt (eldste først)                     |                         |               |  |
|   | Vis oppgaver som er over frist                     |                         |               |  |
|   |                                                    | Vis alle andre oppgaver |               |  |
| - |                                                    | Vis alle milepæler      |               |  |
|   |                                                    | Vis alle mottatt post   |               |  |
|   | Vis alle saker                                     |                         |               |  |
| _ |                                                    | Vis alle under arbeid   |               |  |
|   | Alle oppgaver                                      |                         |               |  |

#### Mine saker:

Alle dine saker skal ligger der helt til saken er ferdig - dine ansatte (personalsaker) skal ligge der helt til dem slutter.

Da skal du gjøre:

- Finn den saken som skal avsluttes klikk på pilen utenfor saken
- Velg Saken er ferdigbehandlet og kan avsluttes
- Lagre

|   | Sak | er (5 av 20)                          |                            |  |  |  |
|---|-----|---------------------------------------|----------------------------|--|--|--|
| ~ | 6   | Vis sak                               |                            |  |  |  |
| ~ |     | Ny journalpost                        |                            |  |  |  |
| ~ |     | Fordel / Endre oppgave                |                            |  |  |  |
| ~ |     | Oppgaven er manuelt utført, fjern den |                            |  |  |  |
| ~ |     | Saken er satt på vent                 |                            |  |  |  |
|   |     | Saken er ferdigt                      | oehandlet og kan avsluttes |  |  |  |
|   |     |                                       |                            |  |  |  |

#### Andre oppgaver:

Her kommer det oppgaver som b.l.a er saksfremlegg er satt på sakslisten, det vil komme en oppgave til dere som forteller at oppgaven er blitt gjennomført

#### **Godkjenning:**

Her kommer det oppgave som noen har sendt til deg for godkjenning

#### Søk:

- Hent sak = Saksnr.
- Ordsøk sak: Søker på sakstittel for eksempel Søk på fødselsdato (uten punktum)eller på navn (fornavn og etternavn)
- Søk på ord
- Bruk av % og &
- Deler av ord bruk % f.eks ragn% (ragnhild)
- Flere ord bruk & f.eks ragnhild&normann
- Søk på deler av ord og flere ord f.eks ragn%&norman% (ragnhild normann)
- Ordsøk journalpost: Søker her på tittel i journalposter
- Fritekstsøk: Her kan du fylle ut flere opplysninger

| Her | Hent sak 🔻         |  |  |
|-----|--------------------|--|--|
|     | Søk                |  |  |
| Eq. | Ordsøk sak         |  |  |
|     | Ordsøk journalpost |  |  |
| 3   | Fritekstsøk        |  |  |
|     | Hent sak           |  |  |
|     | Hent journalpost   |  |  |

## Kan ha flere saker oppe samtidig

| Hent sak 🔻 122218          |                          |               |                      |               |                         |
|----------------------------|--------------------------|---------------|----------------------|---------------|-------------------------|
| Mine oppgaver 🛛 Sak 13/5 🛛 | Journalpost 10/1997-21 🗵 | Sak 10/1997 🛛 | Journalpost 13/5-1 🗵 | Sak 12/2218 🗵 | Journalpost 12/2218-6 🗵 |

# **Oppgaver som ligger under pilene på mottatt post som saksbehandler:**

| - | Mottatt post | (5 av 8)          |
|---|--------------|-------------------|
| ~ | 07/1846-28   | L TES<br>Saks     |
| ~ | 07/1846-24   | 🖉 🖉 Refe<br>Husi  |
| ~ | 07/1846-25   | L 🖉 Sake<br>Husi  |
|   | 07/1846-26   | 📙 🖉 Refe<br>Forb  |
| ~ | 07/1846-27   | 📄 🖉 Innki<br>Lage |

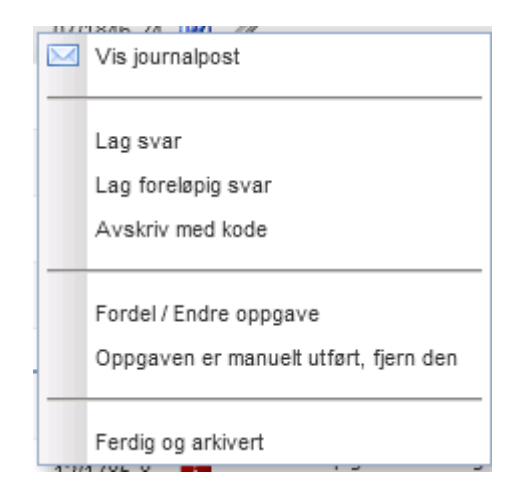

#### Lage svar:

- Klikk på pilen den journalposten det skal lages svarbrev på
- Velg mal
- Neste
- Fyll inn tittel: Innhold
- Lagre og produser
- Eller:
- Oppsøkt sak
- Klikk på ny journalpost
- Velg mal
- Hak av på den mottakeren som skal ha brevet
- Neste
- Osv....

#### Lag foreløpig svar:

- Klikk på pilen den journalposten det skal lages foreløpig svarbrev på
- Velg mal
- Neste
- Fyll inn tittel: Innhold
- Lagre og produser

## Fordele post til en annen saksbehandler:

|   | 1.2.1 |                                        |     |                                       |
|---|-------|----------------------------------------|-----|---------------------------------------|
|   | Sak   | er (5 av 20)                           |     | _                                     |
| ~ | B     | Vis sak                                |     |                                       |
|   | _     |                                        | _   | Mottatt post (5 av 9)                 |
|   |       | Ny journalpost                         |     | TEST - LRB mal                        |
| ~ | [     | Fordel / Endre oppgave                 |     |                                       |
| ~ |       | Oppgaven er manuelt utført, fjern den  |     | Fordel / Endre oppgave                |
| ~ |       | Saken er satt på vent                  |     | Oppgaven er manuelt utført, fjern den |
|   |       | Saken er ferdigbehandlet og kan avslut | tes | Ferdig og arkivert                    |

| Fordel / Endre oppg | ave ?                   |
|---------------------|-------------------------|
| Type :              | Ansvarlig               |
| Beskrivelse :       | Saksansvarlig           |
| Gitt av :           | Randi Dyrud Støre       |
| Ekstern aktivitet : | Intern 🗸                |
| Malnavn :           | ×                       |
| Tildelt dato :      | 29.12.2012              |
| Utsatt til :        | <b>T</b>                |
| Frist :             |                         |
| Fordelt til :       | RDS - Randi Dyrud Støre |
|                     | Lagre Avbryt            |

#### Endre oppgave:

Her kan du endre ansvarlig, sette på ny frist og utsette oppgaven.

Velg fordel//endre oppgave: **utsatt til** og sett inn den datoen du vil at dokumentet skal komme opp igjen på din mottatt post. Kalenderen vil også bli merket med rødt på den datoen du har utsatt den til. Kan klikke på datoen. De ligger også på: **Oppgaver**: Mine utsatte oppgaver:- ligger da under der.

| Fordel / Endre oppgave          |                                       |     |      | (   | ? ×  |     |     |
|---------------------------------|---------------------------------------|-----|------|-----|------|-----|-----|
| Type : Ansvarlig                |                                       |     |      |     |      |     |     |
| Beskrivelse : Husk å lage svarb | rev                                   |     |      |     |      |     |     |
| Gitt av : Randi Dyrud Støre     | ;                                     |     |      |     | 1    |     |     |
| Ekstern aktivitet : Intern      |                                       |     |      |     |      |     |     |
| Malnavn :                       |                                       |     |      | `   |      |     |     |
| Tildelt dato · 17.11.2012       |                                       |     |      |     |      |     |     |
| Utsatt til : 22.11.2012 📰       | 22.11.2012                            |     |      |     |      |     |     |
| Frist : 27.12.2011 📻            | 27.12.2011 📰                          |     |      |     |      |     |     |
| Fordelt til : RDS - Randi Dyrug | Fordelt til : RDS - Randi Dyrud Støre |     |      |     |      |     |     |
|                                 | 두 Des 2012 📫                          |     |      |     |      |     |     |
|                                 | Man                                   | Tir | Ons  | Tor | Fre  | Lør | Søn |
|                                 | 26                                    | 27  | 28   | 29  | 30   | 1   | 2   |
| <ul> <li>Oppgave</li> </ul>     | 3                                     | 4   | 5    | 6   | 7    | 8   | 9   |
| 📄 Mine oppgaver                 | 10                                    | 11  | 12   | 13  | 14   | 15  | 16  |
| Min enhets oppgaver             | 17                                    | 18  | 19   | 20  | 21 😥 | 22  | 23  |
| Ufordelte oppgaver              | 24                                    | 25  | 26 🕑 | 27  | 28 🕑 | 29  | 30  |
| Mine utsatte oppgaver           | 31 🎑                                  | 1   | 2    | 3   | 4    | 5   | 6   |

#### Lage Ny sak:

Sjekke først på Søkeverdi om det finnes noe på det fra før

| 8 E      | SA 8                |                |                |                |                      |                       |       |                |
|----------|---------------------|----------------|----------------|----------------|----------------------|-----------------------|-------|----------------|
| V Oppga  | ave                 |                |                |                |                      |                       |       |                |
| 📄 Mir    | ne oppgaver         |                | 1              |                |                      |                       |       |                |
| 📄 Mir    | n enhets oppgav     | /er            |                |                |                      |                       |       |                |
| 📄 Uf/    | ordelte oppgave     | ۲              |                |                |                      |                       |       |                |
| 📄 Mir    | ne utsatte oppga    | aver           |                |                |                      |                       |       |                |
| ✓ Sak    | _                   |                |                |                |                      |                       |       |                |
| Ny       | sak                 |                | 1              |                |                      |                       |       |                |
| Sø       | łk                  |                |                |                |                      |                       |       |                |
| 📄 Ve     | elg søk             |                |                |                |                      |                       |       |                |
| 📄 Ad     | Iresseregister      |                |                |                |                      |                       |       |                |
| Ny sak   | alaast              |                | 1              |                |                      |                       |       | ? ×            |
| Sal      | eart - STD - Stan   | dard sak       |                | v Saketuna -   | STD - Ordinær sak    |                       |       | Cebyr betelt   |
| Saks     | tittel :            | dard dark      |                | · Jakstype .   |                      |                       |       | Gebyr betait   |
|          |                     |                |                |                |                      |                       |       | Skjermet       |
| Mer      | rknad :             |                |                |                |                      |                       | -     | Skjermet       |
| 0.1      | DDS Dage            | di Durud Staro |                | Que estatu     |                      | in an for voltain and | ~     |                |
| Tilo or  | uppe : IKTINF - Ikt | og Informasion | sforvaltningen | Org.ennet :    | B - Under behandling | unsturvaluningen      | ~     |                |
| Reg      | .dato : 01.01.2013  | 3 📰            |                | Obs.dato :     |                      |                       |       |                |
|          |                     |                |                |                |                      |                       | 0 N   | y arkivkode    |
| Journale | nhet: ADM - Lun     | ner kommune    | ~              | Arkivdel: HA   | 06 - Hovedarkiv      | ~                     | Arkiv | veres på papir |
| Kassa    | asjon :             |                | ~              | Bevaringstid : |                      |                       |       |                |
| Туре     |                     | Verdi          | Beskrivelse    |                |                      |                       |       |                |
|          |                     |                |                |                |                      |                       |       |                |
|          |                     |                |                |                |                      |                       |       |                |
|          |                     |                |                |                |                      |                       |       |                |

- Velg Ny sak
- Tittel: Tittelen på saken
- Tilgangsgruppe: Alle har en standard gruppe, men må endres ved personalsak, elevsak eller barnehagevedtak. F.eks.PERS, BARNEVB, ELEVHAS osv..
- Arkivdel: Alle har en standard arkivdel, men må også endres som overnevnte, PERS06 (personalsak), HA06 (vanlige dokumenter), GNR06 (eiendomsarkiv) ELEV06 (elevarkiv), BARN10 (barnehagevedtak)osv...
- Ny arkivkode
- Lagre

## Legg inn Parter:

- Lag ny sak
- Lagre
- Klikk på <u>flere saksdetaljer</u>
- Klikk på parter
- Velg Ny part
- Her kan du legge inn så mange parter du ønsker enten søke etter dem eller legge dem inn manuelt

| Arkivsak : 13/5 STD/STD (B)<br>Saksansv. : RDS (Randi Dyrud Støre) | Ny journalpo | Flere valg ▼                   |                              |              |                                                                                                    |
|--------------------------------------------------------------------|--------------|--------------------------------|------------------------------|--------------|----------------------------------------------------------------------------------------------------|
| Parter                                                             |              | Journalposter 🖬 Saksdetaljer 🛙 | Gradering 🛛 Utvalgsbehandlin | g 🛛 Parter 🛛 | Flere saksdetaljer -                                                                                                    |
| Parter Rolle Funksjon Navn                                         | Adresse      |                                |                              | Ny part Sø   | Gradering<br>Journalposter<br>Kommentarer<br>Logg (2)<br>Milepæler (2)<br>Parter<br>Referanser<br>Referanser<br>Refereres i utvalg<br>Sakadetaljer<br>Tilleggsinformasjon<br>Utvalgsbehandling |

| Ny part           | ? ×                |
|-------------------|--------------------|
| Søk               |                    |
| Skjermet          |                    |
| Kortnavn :        |                    |
| Rolle :           | ~                  |
| Funksjon :        |                    |
| Etternavn/Firma : | Fornavn :          |
| Adresse :         | <u></u>            |
|                   |                    |
| Postnr :          | Poststed :         |
| Land :            | ▼                  |
| Besøksadresse :   |                    |
| E-postadresse :   | _                  |
| Kontaktperson :   | Telefon :          |
| Org.nr :          | Telefaks :         |
|                   | Legg til OK Avbryt |

• Klikk på Ok når du er ferdig

#### Ny journalpost:

- Finn saken
- Velg ny journalpost

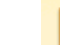

•

Arkivsak : 13/5 STD/STD (B) Saksansv. : RDS (Randi Dyrud Støre)

- Velg dok.mal med pilen
- Velg type med pilen
- Neste

| 🖂 Ny journalpost                 | ?×                                                                                                    |
|----------------------------------|----------------------------------------------------------------------------------------------------|
| Dok.mal : BR1 - Offisiell bre    | evmal                                                                                                    |
| Art: DOK Type:                   | U - Utgående                                                                                                    |
| Velg dokumenter dette er et svar | I - Inngående<br>N - Notat til behandling/forventer svar<br>PLN - Plandokument<br>S - Saksfremlegg<br>U - Utgående<br>X - Notat til orientering |
|                                  | Avbryt Neste >>                                                                                                    |

| Ny journalpost     |                                          |         |         |                      |          | ?                     |
|--------------------|------------------------------------------|---------|---------|----------------------|----------|-----------------------|
|                    |                                          | 💿 Ny ma | ottaker | Ny avsende           | r 🔍 :    | Søk etter avs/mott    |
| Adressebeskrivelse |                                          |         |         | -                    |          |                       |
| Til/fra Etterna    | ivn                                      |         | - Forna | avn                  | Kode     | Org.enhet             |
| Avsender           |                                          |         |         |                      |          |                       |
|                    |                                          |         | Rand    | i Dyrud              | RDS      | IKTINF - Ikt og In    |
| 4                  |                                          |         |         |                      |          |                       |
| Dok.mal : E        | BR1 - Offisiell brevmal                  |         |         | Type : U -           | Utgåend  | le                    |
| Innhold :          | TEST                                     |         |         |                      |          |                       |
|                    |                                          |         |         |                      |          | Skjermet              |
| -                  |                                          |         |         |                      |          | A                     |
| Merknad :          |                                          |         |         |                      |          | Skjermet              |
| Tilg.gruppe : I    | KTINF - Ikt og Informasjonsforvaltningen |         | Re      | gistreringsdato : 01 | .01.2013 | 3 📰                   |
| Status :           | R - Reservert / konsept                  | ~       |         | Datert : 01          | .01.2013 | 3 📰                   |
| Deres ref. :       |                                          |         |         | Svarfrist :          |          | <b></b>               |
| Journalpostflyt :  | nternt produsert                         | ~       |         |                      |          |                       |
|                    |                                          |         | Dokumer | nt for flettebrev 🔽  | Produse  | r dokument ved lagrin |
| << Forrige         |                                          |         | Avbr    | yt Lagre og          | produse  | Gradering >>          |

Ny journalpost

#### • Ny mottaker:

- Søk: Søk på deler av ordet, så kommer det opp automatisk
- Kommer det ikke opp noe på søk, må det fylles ut manuelt på etternavn/firma
- Her skal interne kopimottakere, husk hake på kopimottaker og mottakere i kommunen legges inn
- NB! Fyll inn mailadresse

| Nymottaker         |                |                      |          |       | ?)     |
|--------------------|----------------|----------------------|----------|-------|--------|
| Søk :              |                |                      |          |       |        |
|                    | C Kopimottaker | Skjermet             |          |       |        |
| Forsendelsesmåte : | ×              | Forsendelsesstatus : |          | ¥     |        |
| Kortnavn :         |                |                      |          |       |        |
| Etternavn/Firma :  |                |                      | Forna    | ivn : |        |
| Adresse :          |                |                      |          |       | ٩      |
|                    |                |                      |          |       |        |
| Postnr :           |                | Poststed :           |          | ρ     |        |
| Land :             | ~              |                      |          |       |        |
| Besøksadresse :    |                |                      |          |       |        |
| E-postadresse :    |                |                      |          |       |        |
| Kontaktperson :    |                |                      | Tele     | fon : |        |
| Org.nr :           |                |                      | Telefa   | aks : |        |
|                    |                |                      | Legg til | ОК    | Avbryt |
|                    |                |                      |          |       |        |

#### Eksempel:

| Søk :          | stat             |                                        |                                 |
|----------------|------------------|----------------------------------------|---------------------------------|
|                | Kortnavn Fornavn | Etternavn                              | Adresse                         |
|                | SBT              | <mark>Stat</mark> ens Bibiliotektilsyn | P.b. 8145 Dep., 0033 OSLO       |
| Forsendelsesma | STF              | Statens Forurensingstils               | P.b. 8100 Dep., 0032 OSLO       |
|                | SIRUS            | Statens institutt for rusn             | Postboks 565 Sentrum, 0105 OSLO |
| Kortna         | STKE             | <mark>Stat</mark> ens Kartverk         | Tinglysningen, 3507 HØNEFOSS    |

#### Interne kopimottakere og mottakere

| Ny mottaker |          |                             |                      |   |
|-------------|----------|-----------------------------|----------------------|---|
|             | Søk:     | Hole Knut Eraker KEHO, EIEN | IDOM (Tjenesteleder) |   |
|             |          | 🔲 Behandlingsansvarlig      | Kopimottaker         |   |
| Etternavn   | /Firma : | Hole                        |                      |   |
| Org         | enhet :  | EIENDOM - Eiendom og Infras | truktur              | S |

#### • Søk etter avs/mottaker:

- Må hake av på enten parter eller adressater
  Skriv inn f. eks stat Enter

| Søk etter avs/mott Søk VParter | r Saksbehandlere | ? X                      |
|--------------------------------|------------------|--------------------------|
| Søkeresultat                   | Avsender         | 🚨 Medavsender 🛛 🙇 Fjern  |
| Ingen rader å vise.            | Navn             | Medavsender              |
|                                |                  | Ingen rader å vise.      |
|                                |                  |                          |
|                                |                  |                          |
|                                |                  |                          |
|                                | Mottaker         | 💍 Kopimottaker 🛛 🖧 Fjern |
|                                | Navn             | Kopimottaker             |
|                                |                  | Ingen rader å vise.      |

#### **Eksempel:**

| Søk etter avs/mott                         | ?×                                                        |
|--------------------------------------------|-----------------------------------------------------------|
| stat Søk Parter Adressater                 | 🔲 Saksbehandlere 🔲 Organisasjonsenheter 📄 Tilgangsgrupper |
| Søkeresultat                               | Avsender 🔱 Fjern                                          |
| 🖃 🚔 Adressater                             | Navn Medavsender                                          |
| 🚨 Statens Bibiliotektilsyn                 | Statens Landbruksbank                                     |
| 🙈 Statens institutt for rusmiddelforskning |                                                           |
| Statens Kartverk                           |                                                           |
| 🚨 Statens naturoppsyn                      |                                                           |
| 🙈 Statens Nærings- og Distr.utv.fond       |                                                           |
| 🙈 Statens Pensjonskasse                    |                                                           |
| 🚨 Statens utdanningskontor                 |                                                           |
| 🚨 Statens Vegvesen                         | Mottaker 😤 Fjern                                          |
| 🚨 Statistisk sentralbyrå                   | Vavn Kopimottaker                                         |
|                                            | Statens Forurensingstilsyn                                |
|                                            |                                                           |

- Da vil alle som starter på f.eks Stat... komme under søkeresultat
- Klikk på den avs/mottakeren og dra den over til avsender eller mottaker

#### **Flettebrev:**

- Legger du inn flere mottakere så blir det automatisk flettebrev
- NB! Skal du ikke ha flettebrev må du huske å fjerne haken for **dokument for flettebrev se under:**

| Til/fra  | Etternavn                     |                       |   | Fornavn           | Kode             | Org.   |
|----------|-------------------------------|-----------------------|---|-------------------|------------------|--------|
|          | Støre                         |                       |   | Randi Dyrud       | RDS              | IKTI   |
| 🖃 Motta  | ker                           |                       |   |                   |                  |        |
| ▼_Til    | Statens naturoppsyn           |                       |   |                   | STNA             |        |
| 🗸 Til    | Miljøverndepartement          |                       |   |                   | MD               |        |
| +        |                               | 1                     |   |                   |                  |        |
| D        | ok.mal : BR1 - Offisiell brev | rmal                  |   |                   | Type : U - Utgå  | ående  |
| In       | nhold : TEST Superbruker      | e                     |   |                   |                  |        |
|          |                               |                       |   |                   |                  |        |
|          |                               |                       |   |                   |                  |        |
| Me       | erknad :                      |                       |   |                   |                  | 4      |
|          |                               |                       |   |                   |                  | 7      |
| Tilg.g   | ruppe : IKTINF - Ikt og Info  | rmasjonsforvaltningen |   | Registrering      | gsdato : 13.01.2 | 2013   |
| :        | Status : R - Reservert / ko   | nsept                 | ~ |                   | Datert : 13.01.2 | 2013   |
| Dere     | es ref. :                     |                       |   | Sv                | varfrist :       |        |
| Journalp | ostflyt : Internt produsert   |                       | ~ |                   |                  |        |
|          |                               |                       |   | _                 |                  |        |
|          |                               |                       |   | Dokument for flet | tebrev 🔽 Prod    | user d |
|          |                               |                       |   |                   |                  |        |

- Innhold: Viktig å ha utfyllende tekst på innhold, samme tekst blir med over i word
- Gradering: Er dokumentet u.off, må dette fylles ut
  - Velg gradering pilen: Velg riktig §
  - Feltet som skal skjermes:
    - Skjerm alle da blir avsender, mottaker skjermet fra postlisten
    - Innhold, linje 2 kun linje 2 fra den overskriften som dere fyller inn på innhold i journalposten
    - Merknad kun merknad, hvis dere har skrevet noe der
    - Eksterne adressater da blir avs/mottakeren skjermet fra postlisten

| 🖂 Ny journalpost                                |                                            |                        | ?×                                                |
|-------------------------------------------------|--------------------------------------------|------------------------|---------------------------------------------------|
| Velg gradering :                                |                                            | <br>                   |                                                   |
| Hjemmel :                                       |                                            |                        |                                                   |
| Graderingskode :                                | - Ugradert                                 | ~                      |                                                   |
| Avgraderingskode :                              |                                            | ~                      |                                                   |
| Avgraderingsdato :                              |                                            |                        |                                                   |
| Felt som skal skjerme:<br>Eksterne adressater : | Skjerm alle<br>Innhold, linje 2<br>Merknad |                        |                                                   |
|                                                 |                                            | Dokument for flettebre | <ul> <li>Produser dokument ved lagring</li> </ul> |
| << Forrige                                      |                                            |                        | Avbryt Lagre og produser                          |

#### Lagre og produsere:

- Fra word og tilbake til ESA
- Klikk på ESA
- Arkiver Disken
- Velg ferdig og ekspeder
- NYHET: Her kan dere velge: Arkiver og fortsett med redigering – da

#### 🔒 Arkivere dokument med journalpostid = 13000001

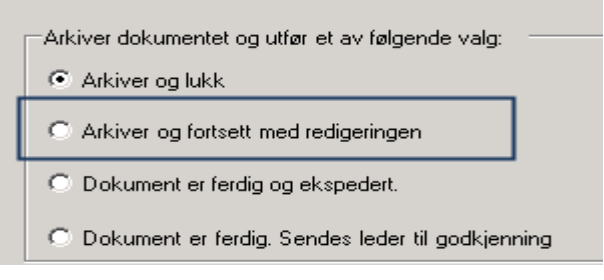

kommer dere tilbake til word dokumentet og kan fortsette med redigering

#### Sende dokumentet som e-post:

- Må velge ferdig og ekspedert journalposten må stå i status E
- Kommer da til journalpost bildet
- Klikk på pilen Send

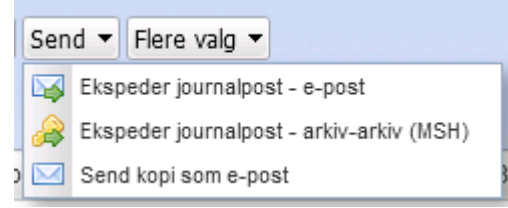

• Velg ekspeder journalpost – e-post

| Sen      | d journ: | alposte | lektronisk | C C C C C C C C C C C C C C C C C C C |         |              |               |
|----------|----------|---------|------------|---------------------------------------|---------|--------------|---------------|
|          | Alle     | Alle    | Alle       |                                       |         | 🗿 Ny mottake | er 🔍 Søk      |
|          | Til      | Kopi    | Blindkopi  | Etternavn                             | Fornavn |              | E-postadresse |
| $\nabla$ |          |         |            | Statens Forurensingstilsyn            |         |              |               |

• Er ikke mailadressen fyllt ut fra starten av, må det fylles inn her – eks. klikk på Statens fourensningstilsyn - Fyll inn e-postadressen – velg OK

| Endre mottaker |                    | ? ×       |
|----------------|--------------------|-----------|
| Til:           |                    |           |
| Kopi :         |                    |           |
| Blindkopi :    |                    |           |
| Fornavn :      |                    |           |
| Etternavn :    | Statens Forurensin | igstilsyn |
| E-postadresse: |                    |           |
|                |                    |           |
|                | ОК                 | Avbryt    |

- Hak av på alle
- Send

| Sen | d journa | alposte | lektronisk |                            |             |               |          |
|-----|----------|---------|------------|----------------------------|-------------|---------------|----------|
|     | Alle     | Alle    | Alle       |                            | 💿 Ny mottak | er 🔍 Søk      | <b>V</b> |
|     | Til      | Корі    | Blindkopi  | Etternavn                  | Fornavn     | E-postadresse |          |
| 7   | <b>~</b> |         |            | Statens Forurensingstilsyn |             | rds@hebb.no   |          |

• Vil du legge inn ny mottaker – klikk på ny mottaker – kan også ta Søk – søke etter om adressen ligger allerede i adresseregisteret

#### Legg inn vedlegg på journalpost

- Produser dokument
- Gå ut med ESA
- Arkiver- disken
- Velg arkiver og lukk

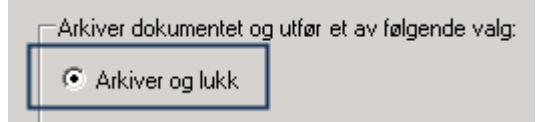

- Kommer da tilbake til journalposten dokumentet står i status R
- Klikk på nytt vedlegg:

| .0.                                          | .0                                 |                 | -4                 |                       |                         |        |
|----------------------------------------------|------------------------------------|-----------------|--------------------|-----------------------|-------------------------|--------|
| Arkivsak : 13/5<br>Dokumentnr : 13/5-2 (2/13 | Datert : 01.01.2013<br>) DOK/U (R) | Lag svar        | Lag foreløpig svar | Send  Flere valg      | •                       |        |
| TEST - vedleg                                | g                                  |                 |                    |                       |                         |        |
|                                              |                                    |                 | Dokumenter (1) 🗵   | Journalpostdetaljer 🗵 | Avsender/mottaker (2) 🗵 | Grader |
| Dokumenter (1)                               |                                    |                 |                    | 0                     | Nytt vedlegg 🖉 Hent v   | edlegg |
|                                              |                                    |                 |                    |                       |                         |        |
| Nytt vedlegg                                 |                                    |                 | ?×                 |                       |                         |        |
| Dokumenttittel :                             | TEST - vedlegg                     |                 |                    |                       |                         |        |
| Status :                                     | B - Under behandling               |                 | ~                  |                       |                         |        |
| Malnavn:                                     |                                    |                 |                    |                       |                         |        |
| Dok.lager :                                  | DB_LAGER LUNNER KO                 | IMUNE           | ×                  |                       |                         |        |
| Dok.kategori :                               | DOKUMENT - Generelt do             | okument         | ~                  |                       |                         |        |
| Lokalisering :                               |                                    |                 |                    |                       |                         |        |
|                                              | Papirdokument                      |                 |                    |                       |                         |        |
| Tilg.gruppe :                                | IKTINF - Ikt og Informasjo         | nsforvaltningen | ~                  |                       |                         |        |
| Velg gradering :                             |                                    |                 | ~                  |                       |                         |        |
| Hjemmel :                                    |                                    |                 |                    |                       |                         |        |
| Graderingskode :                             | - Ugradert                         |                 | ~                  |                       |                         |        |
| Avgraderingskode :                           |                                    |                 | ~                  |                       |                         |        |
| Avgraderingsdato :                           | <b></b>                            |                 |                    |                       |                         |        |
|                                              | ок                                 |                 | Avbryt             |                       |                         |        |

- Dokumenttittelen endres
- Hvis det skal tilknyttes inn vedlegg, SKAL det stå tomt på malnavn
- Hvis det skal hentes en mal og lage et nytt vedlegg klikk på pilen utenfor malnavn velg riktig mal NB! Her kan du f.eks bruke malen TOM hvis du skal ha inn et TXT dokument kan da kopiere fra txt dokumentet og lime inn i den malen TOM blir automatisk konvertert til PDF
- Ok

#### Ved tilknytting av vedlegg:

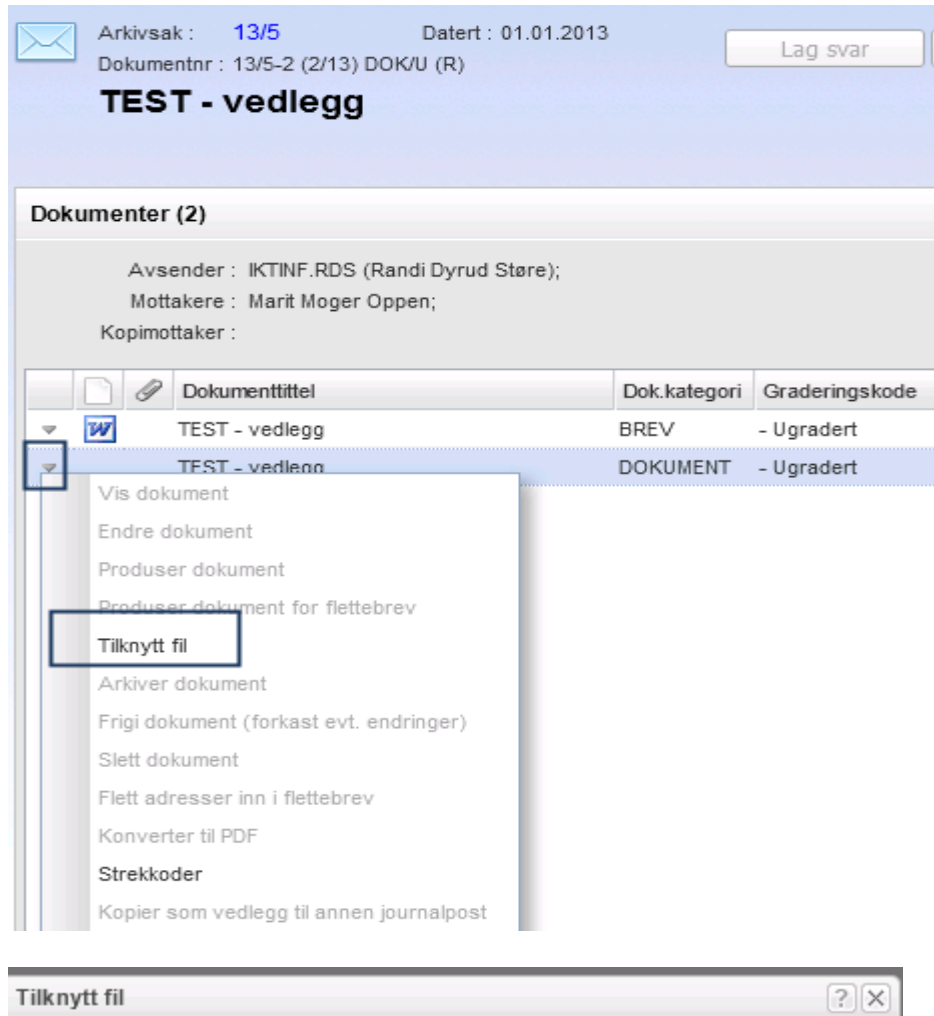

| i liknytt til      |                                                  | 1 ×      |
|--------------------|--------------------------------------------------|----------|
| Delument           |                                                  | Barriera |
| Dokument:          |                                                  | Browse   |
| Variant :          | P - Produksjonsformat                            | ~        |
| Lagringsformat :   | UKJENT - Lagringsformat er ikke angitt           | ~        |
| Videre aktivitet : | Bare arkivering av dokument.                     |          |
|                    | C Dokument er ferdig og ekspedert.               |          |
|                    | C Dokument er ferdig. Sendes leder til godkjenni | ing      |
|                    | Lagre                                            | Avbryt   |

• Skal det legges inn flere vedlegg – husk å velge <u>bare arkivering av dokument</u> frem til det siste vedlegg er lagt inn

#### Hent vedlegg:

- Hente vedlegg fra samme sak eller en annen sak
- Klikk på Hent vedlegg:

| Arkivsak : 13/5 Datert : 01.01.2013<br>Dokumentnr : 13/5-2 (2/13) DOK/U (R) | Lag svar | Lag foreløpig svar | Send 🔻     | Flere valg 🔻 |              |                         |
|-----------------------------------------------------------------------------|----------|--------------------|------------|--------------|--------------|-------------------------|
| TEST - vedlegg                                                              |          |                    | ·          | /            |              |                         |
|                                                                             |          | Dokumenter (1) 🛛   | Journalpos | stdetaljer 🛛 | Avsender/mo  | itsker (2) 🗵 🛛 Graderin |
| Dokumenter (1)                                                              |          |                    |            | O 1          | Nytt vedlegg | 🖉 Hent vedlegg  🗎       |
|                                                                             |          |                    |            |              |              |                         |
|                                                                             |          |                    |            |              |              |                         |
| Hent vedlegg                                                                |          |                    |            |              |              |                         |
| nent vedlegg                                                                |          |                    |            |              |              |                         |
| Saksnr: 13/5                                                                | 🔍 Søk    |                    |            |              |              |                         |
| 🖃 📝 🖂 1: dfdf                                                               |          |                    |            |              |              |                         |
| 📝 💓 dfdf                                                                    |          |                    |            |              |              |                         |
|                                                                             |          |                    |            |              |              |                         |
| • Må ha saksnr. Klart                                                       |          |                    |            |              |              |                         |
| • Søker på saksnr.                                                          |          |                    |            |              |              |                         |
| • Velger ut de vedleggene                                                   |          |                    |            |              |              |                         |

- Klikk på OK
- Lagre

## Tilknytte på journalpost som hoveddokument:

- Hent opp saken
- Klikk på ny journalpost
- Malnavn: stå blankt
- Type: U
- Neste
- Fyll inn ny mottaker
- Lagre
- Klikk på Nytt hoveddokument
- OK på neste bilde
- Klikk på pilen ved journalposten
- Velg Tilknytt fil

#### SAKSFRAMLEGG

- Stå i saken
- Klikk på Utvalgsbehandling

| Arkivsak : 07/1846 STD/STD (B)<br>Saksansv. : RDS (Randi Dyrud Stare)<br>Felles arkivdepot for kommunene i Oppl | journalpost Flere valg <b>v</b><br>and - IKA Opplandene                                      |
|----------------------------------------------------------------------------------------------------|----------------------------------------------------------------------------------------------|
|                                                                                                    | Journalposter (29) 🛛 Saksdetaljer 🖾 Gradering 🖾 Utvalgsbehandling (4) 🖾 Flere saksdetaljer 🔻 |

| Utva | lgsbehand      | ling (4)   |                                                        | L · · · IL | Ny behandli | ng Nytt      | -<br>saksf | ramleg | <br>gg ]≣ I | Endre rekket | ølge 畠    | ) Utskrift |
|------|----------------|------------|--------------------------------------------------------|------------|-------------|--------------|------------|--------|-------------|--------------|-----------|------------|
|      | Behan          | dlingstype | : PS - Politisk behandling                             |            |             |              |            |        |             | ¥ [          | Klageadga | ang        |
| H    | ljemmel for li | ukket møte | . DS - Delegert behandling<br>PS - Politisk behandling |            |             |              |            |        |             |              | Lukket    |            |
|      | Rekkefølge     | Beh.type   | Utvalg                                                 |            |             | Saksframlegg |            | 0      | Vedtak      | Dato         | Status    | Saksnr     |
| - F  | Runde 1        |            |                                                        |            |             |              |            |        |             |              |           |            |
| ~    | 1              | PS - Poli  | FSKAP - Formannskapet                                  |            | :           | 5            | j.         |        |             | 06.12.2007   | BE - Be   | 87/07      |
| Ψ.   | 2              | PS - Poli  | KOM - Kommunestyret                                    |            |             | 5            | J.         |        |             | 13.12.2007   | BE - Be   | 136/07     |
| Ψ.   | 3              | PS - Poli  | FSKAP - Formannskapet                                  |            |             | 15           | W          |        |             | 10.12.2009   | BE - Be   | 57/09      |
| Ψ.   | 4              | PS - Poli  | KOM - Kommunestyret                                    |            |             | 15           | W          |        |             | 17.12.2009   | BE - Be   | 81/09      |
|      |                |            |                                                        |            |             |              |            |        |             |              |           |            |

- Velg behandlingstype PS eller DS
- Velg så Ny behandling

| Ny behandling         |                                             |                | <br>    | ?×     |
|-----------------------|---------------------------------------------|----------------|---------|--------|
| Utvalg                | ·                                           | Møtedato :     | م 🖪     |        |
| Tittel :              | Felles arkivdepot for kommunene i Oppland - | IKA Opplandene |         | Lukket |
| Status :              | RE - Registrert 🗸 🗸                         | Type sak :     | ~       |        |
| Behandlingstype :     | PS - Politisk behandling 🗸 🗸                | Saksnr :       |         |        |
| Behandlingsresultat : | ~                                           | Vedtakstype :  | ~       |        |
| lverksatt :           | 2                                           |                |         |        |
| Hjemmel :             |                                             |                |         |        |
| Saksbehandler :       |                                             | Org.enhet :    |         |        |
|                       | Publisert                                   | Dato :         |         |        |
| Av :                  |                                             |                |         |        |
|                       |                                             |                | <u></u> |        |
| Merknad :             |                                             |                | -       |        |
| Runde :               | Runde 1                                     |                |         |        |
|                       |                                             |                | ОК      | Avbryt |

- Velg riktig utvalg
- Tittel: Fyll inn den tittelen du vil ha i saksframlegget
- Fyll i hjemmel
- Møtedato skal ikke fylles inn
- Klikk OK
- Lagre
- Velg saksframlegg
- Velg neste

| Utvalgsbehandling (5)     |                          | 🗿 Ny behandling | Nytt      | saksframle | gg ∏≣  | Endre rekkeføl | ge 🗎    | ) Utskrift |
|---------------------------|--------------------------|-----------------|-----------|------------|--------|----------------|---------|------------|
| Behandlingstype :         | PS - Politisk behandling |                 |           |            |        | ▼ [K           | ageadga | ang        |
| Hjemmel for lukket møte : |                          |                 |           |            |        | ۲ 🗌 Li         | ukket   |            |
| Rekkefølge Beh.type U     | lvalg                    | Sak             | sframlegg | 9          | Vedtak | Dato S         | Status  | Saksnr     |

| y jour | rnalpost       |                      |                        |                   |      |        |   |
|--------|----------------|----------------------|------------------------|-------------------|------|--------|---|
|        | Dok.mal: S     | - Saksfremlegg gener | elle saker.            |                   |      |        | ~ |
|        | Art : DO       | Type: S - Sa         | aksfremlegg            |                   |      |        |   |
| elg d  | lokumenter det | te er et svar på     |                        |                   |      |        |   |
|        | Dokumentnr     | Innhold              | Avsender               | Dato              | Туре | Status |   |
|        |                |                      | Alle journalposter i s | saken er avskreve | et   |        |   |
|        |                |                      |                        |                   |      |        |   |
|        |                |                      |                        |                   |      |        |   |
|        |                |                      |                        |                   |      |        |   |
|        |                |                      |                        |                   |      |        |   |
|        |                |                      |                        |                   |      |        |   |
|        |                |                      |                        |                   |      |        |   |
|        |                |                      |                        |                   |      |        |   |
|        |                |                      |                        |                   |      |        |   |
|        |                |                      |                        |                   |      |        |   |
|        |                |                      |                        |                   |      |        |   |

- Kommer da til journalposten
- Pass på at tittelen er riktig
- Velge Lagre og Produsere
- Når saksframlegget er ferdig skrevet
- Gå ut med ESA og disketten
- Forskjellige valg:
  - Velg arkiver og lukk: hvis du skal tilknytte/hente vedlegg

## Eks:

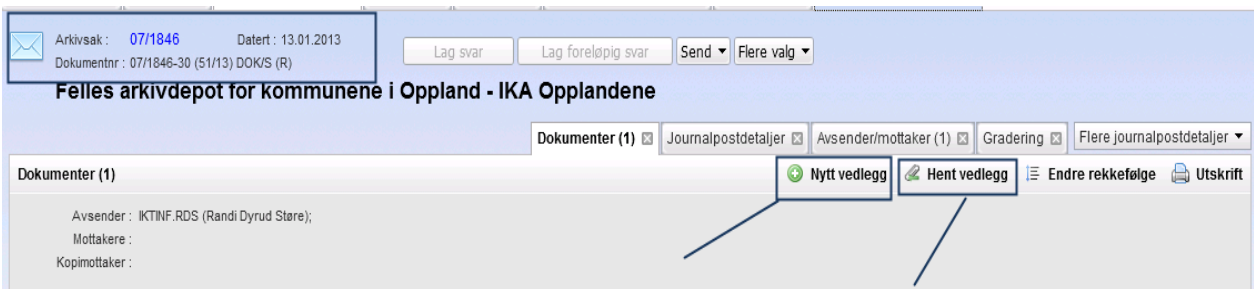

- Arkiver og fortsett med redigering: hvis du skal fortsette å skrive
- Saksframlegg er ferdig og settes på saksliste: Brukes hvis det ikke skal til ledergruppen for godkjenning
- Saksframlegg er ferdig. Sendes ledergruppa for godkjenning: Kommer da til ledergruppen til godkjenning (det er Jenny som får dem på ESA)

| 🛃 Arkivere dokument med journalpostid = 13000077 i ESA       | ? ×    |
|--------------------------------------------------------------|--------|
| Arkiver dokumentet og utfør et av følgende valg:             |        |
| Arkiver og lukk                                              |        |
| C Arkiver og fortsett med redigeringen                       |        |
| O Saksframlegg er ferdig og kan settes på sakslista          |        |
| O Saksframlegg er ferdig. Sendes ledergruppa for godkjenning |        |
| ОК                                                           | Avbryt |

# NYHET: Lag kopi av sakframlegg

- Kan ta kopi av forrige sakframlegg
- Stå i saken
- Lag ny behandling
- Ok

| Utvalgsbehandling (6)                                                                      |  |  |  |  |  |  |
|--------------------------------------------------------------------------------------------|--|--|--|--|--|--|
| Behandlingstype : PS - Politisk behandling                                                 |  |  |  |  |  |  |
| Hjemmel for lukket møte :                                                                  |  |  |  |  |  |  |
| Rekkefølge Beh.type Utvalg                                                                 |  |  |  |  |  |  |
| - Runde 1                                                                                  |  |  |  |  |  |  |
| I PS - Poli FSKAP - Formannskapet                                                          |  |  |  |  |  |  |
| 2 PS - Poli KOM - Kommunestyret                                                            |  |  |  |  |  |  |
| 3 PS - Poli FSKAP - Formannskapet                                                          |  |  |  |  |  |  |
| 4 PS - Poli KOM - Kommunestyret                                                            |  |  |  |  |  |  |
| 5 PS - Poli KOM - Kommunestyret                                                            |  |  |  |  |  |  |
| 6 PS - Poli ESKAP - Formannskapet                                                          |  |  |  |  |  |  |
| Siett                                                                                      |  |  |  |  |  |  |
| Saksframlegg Vis journalpost                                                               |  |  |  |  |  |  |
| Melding om vedtak                                                                          |  |  |  |  |  |  |
| Saksprotokoll   Lag dokument Saksframlegg                                                  |  |  |  |  |  |  |
| Samlet saksframstilling  Lag kopi av dokument Saksframlegg                                 |  |  |  |  |  |  |
| Initierende journalpost 🔸 🔟 Vis Felles arkivdepot for kommunene i Oppland - IKA Opplandene |  |  |  |  |  |  |
| Endre Felles arkivdepot for kommunene i Oppland - IKA Opplandene                           |  |  |  |  |  |  |
| Tilknytt saksframlegg                                                                      |  |  |  |  |  |  |

.

## **VED ENDRING AV STATUSER**

#### Dokumentstatus **<u>B til F</u>**

- Klikk på dokumenttittelen
- Endre på status til F
- Ok
- Lagre

|      | Arkivsak : 06<br>Dokumentnr : 06<br>test 123     | /1356<br>/1356-30 (15435           | Datert : 29.12.2012<br>/12) DOK/U (R) | 2           |                |                             | ) foreløpig svar                                 | Send 🔻     | Flere valg 🔻 |          |
|------|--------------------------------------------------|------------------------------------|---------------------------------------|-------------|----------------|-----------------------------|--------------------------------------------------|------------|--------------|----------|
|      |                                                  |                                    |                                       |             |                | Dok                         | kumenter (1) 🗵                                   | Journalpos | stdetaljer 🖂 | Avsend   |
| Doku | imenter (1)                                      |                                    |                                       |             |                |                             |                                                  |            | 0            | Nytt ved |
|      | Avsender : II<br>Mottakere : "<br>Kopimottaker : | CTINF.RDS (Rand<br>Viggo Olsen Rus | ti Dyrud Støre);<br>stad";            |             | Endre hoveddo  | kument                      | t                                                |            |              | ?×       |
|      | Dokume                                           | nttittei                           |                                       | Dok.kategor | Dokumentti     | ttel: te:                   | st 123                                           |            |              |          |
| ~    | W test 123                                       |                                    |                                       | BREV        | Sta            | tus:B                       | - Under behandling                               |            |              | ~ I      |
|      |                                                  | /                                  | /                                     |             | ilan:<br>Dokia | avn : B·<br>F·<br>nger : DE | - Under behandling<br>- Ferdig<br>3_LAGER LUNNER | KOMMUNE    |              | ~        |
|      |                                                  |                                    |                                       |             | Dok.kateg      | jori : BF                   | REV - Brev                                       |            |              | ~        |
|      |                                                  |                                    |                                       |             | Lokalise       | ring :                      | _                                                |            |              |          |
|      | /                                                |                                    |                                       |             |                |                             | Papirdokument                                    | ок         | Avbryt       |          |

#### Journalpoststatus R til E

- Flere journalpostdetaljer
- Velg journlpostdetaljer

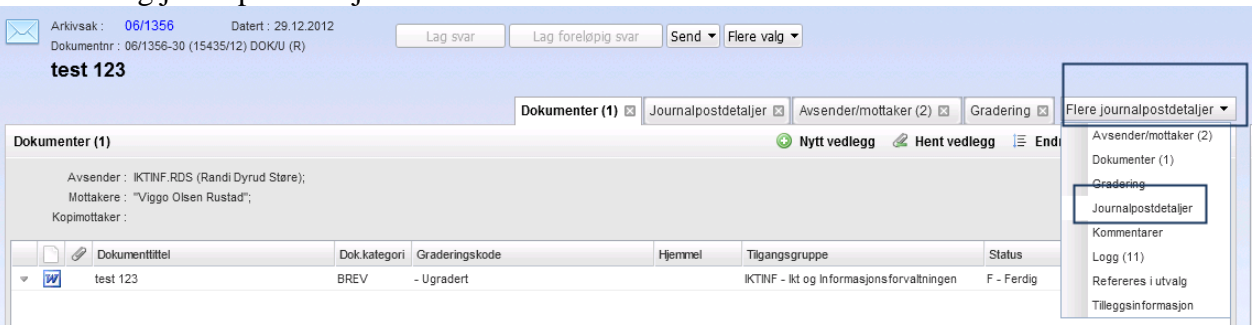

- Endre status fra R til E
- Lagre

| Journalpostdetaljer |                                           |
|---------------------|-------------------------------------------|
| Art :               | DOK – Eksternt dokument 🗸                 |
| Innhold :           | test 123                                  |
|                     |                                           |
| Merknad :           |                                           |
| Tilg.gruppe :       | IKTINF - Ikt og Informasjonsforvaltningen |
| Status :            | R - Reservert / konsept                   |
| Deres ref. :        | A - Avsluttet<br>E - Ekspedert            |